# **FREEDOM OF INFORMATION**

Agency: Address: Receiving Office: Contact No.: Email:

#### DBP Data Center Inc.

9F DBP Bldg. Sen. Gil J. Puyat Ave. corner Makati Avenue, Makati City Admin Department , Mae Joyce Oficiar (632) 818 9511 local 2913 / (632) 818 9611 local 2913 mtoficiar@dci.ph

**STANDARD** 

**Requesting Party** 

**Receiving Officer** 

Initial

**Evaluation and** 

Clarification

**Submits** 

Form

to

FOI Request

(RO)

Transmit to

# **MODE OF REQUEST**

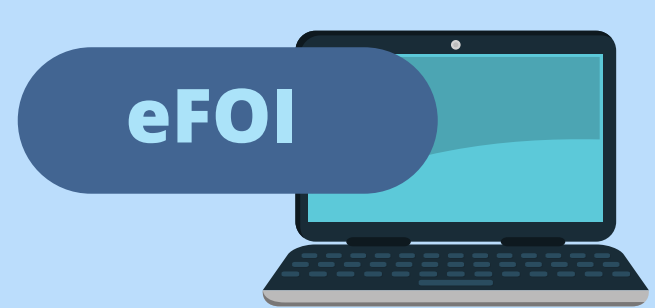

#### **STEP 1**

Go to **www.foi.gov.ph** on your browser's home address bar.

### **STEP 2**

Click the Sign Up Button for the new user and provide all the required information.

#### **STEP 3**

Once logged in, you will be directed to your **Dashboard.** It contains all the requests done by the account owner.

#### STEP 5

#### STEP 4

Click the **Make A Request** button then select the name of the agency you wish to ask.

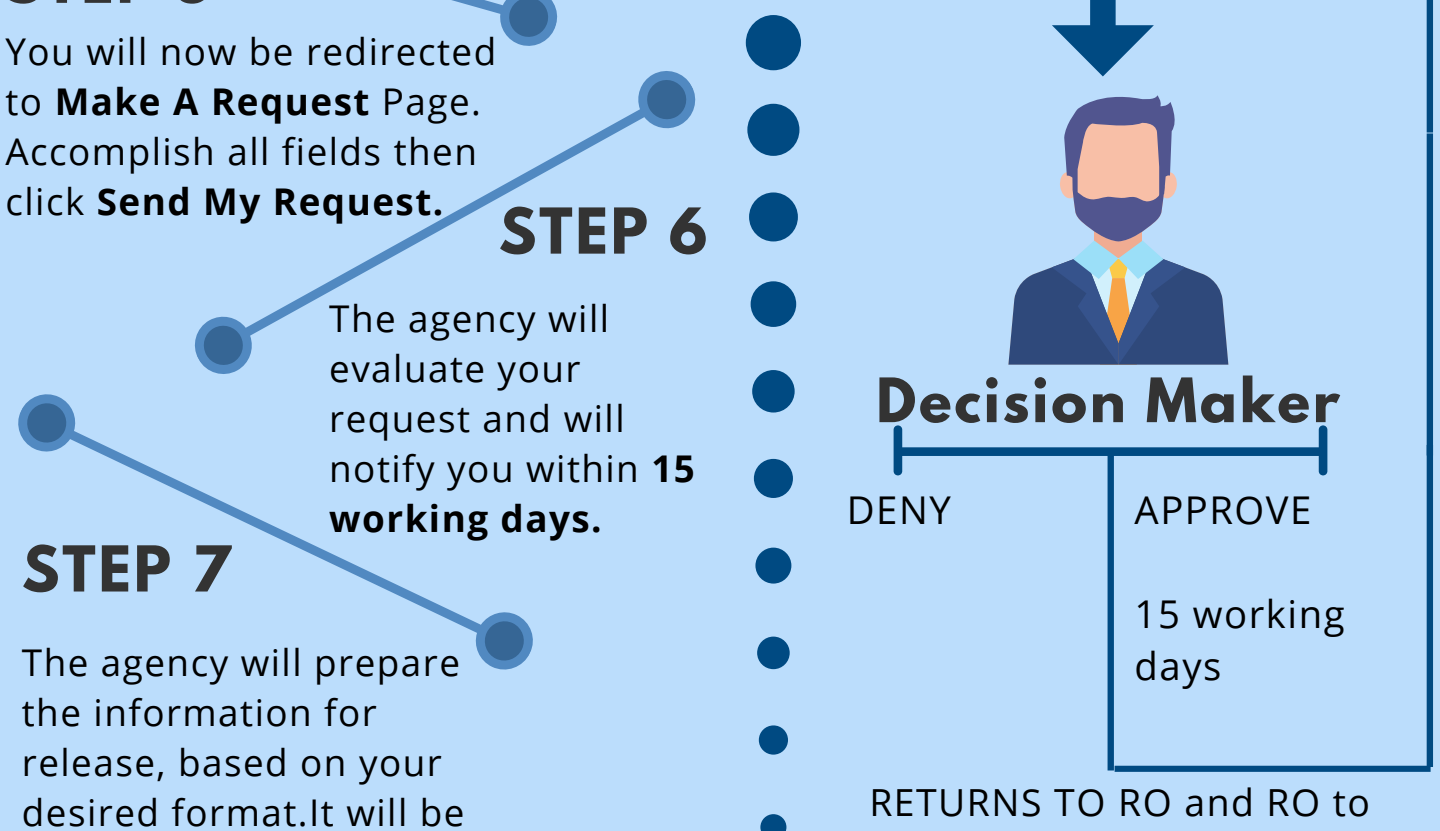

sent to you depending on the receipt of preference.

inform on approval or denial to the requesting party.

## FOI APPEALS

If you are unhappy with the response to your FOI request, you may ask us to carry out an internal review of the response by writing to **mtoficiar@dci.ph**.

Your request for review should explain why you are dissatisfied with this response and should be made within **15** calendar days from the date when you received this letter. We review your appeal and tell you the result, within **30** calendar days from the date when we receive your request.

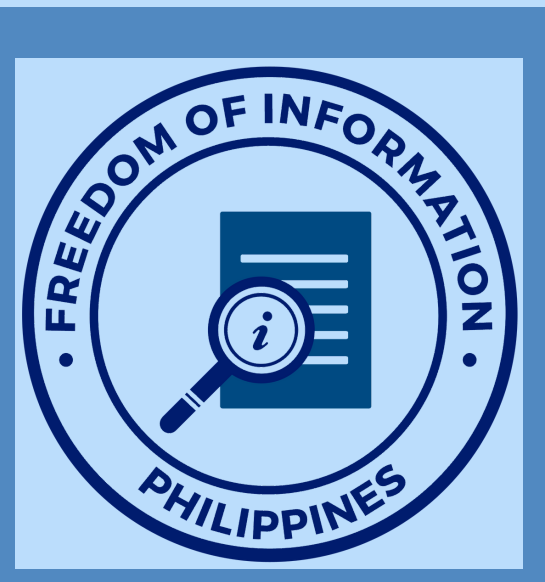

www.dci.ph